# PROCEDURE FOOTCLUBS POUR LA SAISIE DES ENGAGEMENTS COUPE FUTSAL 2018/2019

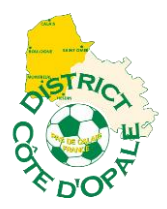

Pour la Saison 2018/2019, vous devez **obligatoirement** engager vos équipes en Coupe FUTSAL via Footclubs (du 1<sup>er</sup> juillet au 20 Août 2018).

Les droits d'engagement seront prélevés au compte du club conformément au barème financier du District.

La procédure est très simple et rapide, ci-dessous le tutoriel point par point pour vous aider.

A la fin de ce tutoriel retrouvez les engagements des équipes dans les différentes Coupes..

## **COUPE FUTSAL DU DISTRICT** : Ouverte aux équipes de District

#### 1/ Sur Footclubs, sélectionnez la saison 2018/2019 :

| Footclubs        |                          |                                                |                                        |                                                                                                    |  |  |
|------------------|--------------------------|------------------------------------------------|----------------------------------------|----------------------------------------------------------------------------------------------------|--|--|
| Saison 2018-2019 | Bonjour                  |                                                | nue sur Footclubs !                    |                                                                                                    |  |  |
|                  | NOUVEAUTÉ                | S                                              |                                        |                                                                                                    |  |  |
|                  | DATE                     | NATURE                                         | NOM                                    | DESCRIPTION                                                                                                    |  |  |
|                  | 07/06/2018               | 18 Nouveauté Paiement des cotisations en ligne |                                        | Pour information, le service de paiement des cotisations en ligne est en train d'être testé par une dizaine de clubs. A partir du 20<br>juin 2018, il sera accessible à tous les clubs ! Pour les autres clubs, en attendant, vous pouvez procéder à l'étape d'activation du<br>service pour être prêt dès le 20 juin ! La procédure pour l'activation du service est disponible plus bas. En cas de problème sur le<br>processus d'activation, vous pouvez nous contacter à l'adresse support-cotisation@fff.fr |  |  |
|                  | 11/06/2018               | Correction                                     | Dématérialisation des licences         | Nous avons pu renvoyer ce soir des mails de demandes de licences dématérialisées vers des adresses de type Microsoft<br>(Hotmail, Live, Outlook) qui étaient restés en attente.                                                                                                    |  |  |
|                  | 12/06/2018               | Correction                                     | Dématérialisation des licences         | Le renvoie des mails de demandes de licences dématérialisées vers les adresses de type Microsoft (Hotmail, Live et Outlook) est toujours en cours. La fin prévisionnelle est prévue ce jour à 14:30.                                                                                                    |  |  |
|                  | IMPORTANT                | À NOTER                                        |                                        |                                                                                                    |  |  |
|                  |                          | NON LUES                                       | 0 0                                    |                                                                                                    |  |  |
|                  | Licences<br>MESSAGES CEN | Educateu                                       | r Joueurs fédéraux Compétition         | s Club POUR LES LICENCIÉS<br>SUR LA BILLETTERIE FFF!                                                                                                    |  |  |
|                  | Edderation               | 25/05/2019 - 20                                | 119/2010 Démotérialization dos domando |                                                                                                    |  |  |

2/ Sélectionnez « MENU » - COMPETITIONS – ENGAGEMENTS. Cliquez sur « Engager une équipe ».

| Footclubs                                   |                                                                                                    |
|---------------------------------------------|----------------------------------------------------------------------------------------------------|
| Saison 2018-2019 V                          | Compétitions > Engagements                                                                                                    |
| 8000                                        | En savoir +]<br>Cette fonction sert à visualiser les pré engagements et les engagements non encore associés à une poule ou associés à une poule qui n'a pas encore de résultat. La catégorie en pré sélection [+] sert à filtrer la liste [+]. Tant que les matché<br>de la poule n'ont pas débutés, il est possible, en cliquant sur le statut de l'engagement, de modifier l'installation et de donner les desiderata des dates à domicile ou à l'extérieur. Pour demander à engager une équipe, il faut cliquer sur |
| Organisation<br>Licences                    | Engager une équipe. L'avis club : le club peut indiquer son accord ou son réfus de s'engager dans la compétition. Cet avis est indicatif pour le centre de gestion qui décide d'engager ou non l'équipe.<br>Fiche COMPETITIONS n° 1 : Engagements                                                                                                    |
| Effectif                                    | Catéan no / Senior ▼                                                                                                    |
| Engagements<br>Equipes en compétition       | r supp Statut Categorie Competition / Phase Poule Installation Avis club Montant (C)                                                                                                    |
| Calendriers<br>Rencontres                   | Droits de reproduction et de diffusion réservés © Fédération Française da Football 1997-2018 Usage strictement réservé aux clubs de football. L'utilisateur du Site reconnait avoir pris connaissance des Conditions Géo                                                                                                    |
| Arbitres désignés<br>Caractéristiques match |                                                                                                    |
| Saisies résultats<br>Classements            |                                                                                                    |
| Dossiers<br>Sulvi modifications             |                                                                                                    |
| Notifications<br>Editions et extractions    |                                                                                                    |
| Autres clubs<br>Divers                      |                                                                                                    |

3/ Vous obtenez l'écran suivant. Cochez la Coupe qui vous concerne et cliquez sur suivant

| Footclubs                             | V                                                                                                    |                                                    |                                                  |                                                    |                                       |            |                           |                               |
|---------------------------------------|----------------------------------------------------------------------------------------------------|----------------------------------------------------|--------------------------------------------------|----------------------------------------------------|---------------------------------------|------------|---------------------------|-------------------------------|
| Saison 2018-2019 V                    | Com                                                                                                    | nátitions > Engagements                            |                                                  |                                                    |                                       |            |                           |                               |
| <u>8</u> 8 8 7                        | Competitions > Engagements         Etapes       ① compétition         Q:       ③ ④         Choisir un centre de gestion et une compétition [En savoir +]                                                                                                    |                                                    |                                                  |                                                    |                                       |            |                           |                               |
| Licences Compétitions                 | Cette fonction permet de pré engager une équipe dans une Compétition / Phase si son centre de gestion agestionnaire l'a permis. La case Tous permet d'étendre la liste à tous les centres de gestion nationaux pour s'engager dans une<br>compétition en dehors du territoire de la lique. Une équipe ne peut être pré engagée dans la compétition et, dans le cas des championnats, se<br>montants des engagements apparaisent si le tarif est diffusable ou applicable. Il n'est possible de pré engager une nouvelle équipe que dans les phases de compétition où cela a été permis par le centre de gestion.<br>Fiche COMPETITIONS n° 1: Engagements |                                                    |                                                  |                                                    |                                       |            |                           |                               |
| Effectif<br>Engagements               | Centre                                                                                                    | e de gestion                                       | DISTRICT COTE D'OPALE                            | ▼ □ Tous                                           |                                       |            |                           |                               |
| Equipes en compétition<br>Calendriers |                                                                                                    | Compétition / Phase<br>Coupe Defisports+ / Phase 1 |                                                  |                                                    | Catégorie<br>Libre / Senior           |            | Date limite<br>20/08/2018 | Montant engagement            |
| Rencontres                            |                                                                                                    | Coupe Fermetures Flouret / Phase 1                 |                                                  |                                                    | Libre / Senior                        |            | 20/08/2018                |                               |
| Arbitres désignés                     |                                                                                                    | Coupe Cardon Freres / Phase 1                      |                                                  |                                                    | Libre / Senior                        |            | 20/08/2018                |                               |
| Saisies résultats                     |                                                                                                    | Coupe Ricoh Adn / Phase 1                          |                                                  |                                                    | Libre / Senior                        |            | 20/08/2018                |                               |
| Classements                           |                                                                                                    | Coupe Cote D'Opale / Phase 1                       |                                                  |                                                    | Libre / Senior                        |            | 20/08/2018                |                               |
| Dossiers                              |                                                                                                    | Coupe Bay Voyages / Phase 1                        |                                                  |                                                    | Libre / Senior                        |            | 20/08/2018                |                               |
| Suivi modifications                   |                                                                                                    | Coupe Sodiboissons / Phase 1                       |                                                  |                                                    | Libre / Senior                        |            | 20/08/2018                |                               |
| Notifications                         |                                                                                                    | Coupe Canche Authie / Phase 1                      |                                                  |                                                    | Libre / Senior                        |            | 20/08/2018                |                               |
| Editions et extractions               |                                                                                                    | Coupe Futsal Senior District / Phase 1             |                                                  |                                                    | Futsal / Senior                       |            | 20/08/2018                |                               |
| Divers                                | Droits de n                                                                                                    | eproduction et de diffusion réservés © Fédération  | Française de Football 1997-2018 Usage strictemen | nt réservé aux clubs de football. L'utilisateur du | Site reconnaît avoir pris connaissanc | Abandonner | Suivant                   | n respecter les dispositions. |

## 4/ Sélectionnez l'équipe concernée ou si elle n'apparaît pas prendre « nouvelle équipe » et cliquez sur suivant :

| Saison 2018-2019 V      |                                                                                                    |                                                                                                    |
|-------------------------|----------------------------------------------------------------------------------------------------|----------------------------------------------------------------------------------------------------|
| 8                       | Compétitions > Engagements                                                                                      |                                                                                                    |
|                         | Etapes 1 2 Equipe 3 4                                                                                           |                                                                                                    |
| Constant State of State | Choisir une équipe existante ou préciser une nouvelle équipe [En savoir +]                                      |                                                                                                    |
| Licences                | Il faut respecter la hiérarchie des équipes suivant leurs différents niveaux (national,<br>préciser son numéro. | , régional ou départemental). Si le centre de gestion l'a autorisé, il est possible de sélectionner dans la liste déroulante le choix "Nouvelle équipe" et de                              |
| Course (allala and      |                                                                                                    |                                                                                                    |
| Competitions Y          | Centre de gestion                                                                                               | DISTRICT COTE D'OPALE                                                                                                    |
| Effectif                | Compétition / Phase                                                                                             | Coupe Futsal Senior District / Phase 1                                                                                                    |
| Engagements             | Catégorie                                                                                                    | Futsal / Senior                                                                                                    |
| Equipes en compétition  | Equipe                                                                                                    | L Equipe                                                                                                    |
| Calendriers             |                                                                                                    | Abandonner  Précedent  Suivant                                                                                                    |
| Rencontres              |                                                                                                    |                                                                                                    |
| Arbitres désignés       | Droits de reproduction et de diffusion réservés © Fédération Française de Football 1997-2018 Usage st           | rictement réservé aux clubs de football. L'utilisateur du Site reconnait avoir pris connaissance des Conditions Générales d'utilisation Afte en accepter et en respecter les dispositions. |
| Caractéristiques match  |                                                                                                    |                                                                                                    |
| Saisies résultats       |                                                                                                    |                                                                                                    |
| Classements             |                                                                                                    |                                                                                                    |
| Dossiers                |                                                                                                    |                                                                                                    |
| Suivi modifications     |                                                                                                    | •                                                                                                    |
| Notifications           |                                                                                                    |                                                                                                    |
| Editions et extractions |                                                                                                    |                                                                                                    |
| Autres clubs            |                                                                                                    |                                                                                                    |
| Divers                  |                                                                                                    |                                                                                                    |

5/ Vous obtenez l'écran suivant. Vous ne renseignez rien (ne mettez pas de terrain). Cliquez directement sur « Suivant » :

| Foot <b>clubs</b>       |                                                                                         |                                                                                                    |
|-------------------------|-----------------------------------------------------------------------------------------|----------------------------------------------------------------------------------------------------|
| Mon espace club FFF 🔺   |                                                                                         |                                                                                                    |
| Saison 2018-2019 🗸      |                                                                                         |                                                                                                    |
| 3                       | Compétitions > Engagements                                                              |                                                                                                    |
|                         | Etapes 1 2 3 Recherche de l'installation 4                                              |                                                                                                    |
|                         | Choisir une installation ou rechercher une installation par son nom et sa               | a localité                                                                                                    |
| Organisation            | Centre de gestion                                                                       | DISTRICT COTE D'OPALE                                                                                                    |
| Licences                | Compétition / Phase                                                                     | Coupe Futsal Senior District / Phase 1                                                                                                    |
| Compétitions Y          | Categorie                                                                               | Futsa / Senior                                                                                                    |
| Effectif                | Montant engagement                                                                      | Equipe                                                                                                    |
| Engagements             | Installation                                                                            |                                                                                                    |
| Equipes en compétition  | ou Recherche installation                                                               |                                                                                                    |
| Calendriers             |                                                                                         | Nom                                                                                                    |
| Rencontres              |                                                                                         | Localité                                                                                                    |
| Arbitres désignés       |                                                                                         | Département Pas-de-Calais (62)                                                                                                    |
| Caractéristiques match  |                                                                                         | Abandonner Précedent Suivant                                                                                                    |
| Saisies résultats       |                                                                                         |                                                                                                    |
| Classements             | Droits de reproduction et de diffusion réservés © Fédération Française de Football 1997 | -2018 Issue stridement réservé aux clubs de fontball. L'utilisateur du Site reconnait avair nuis connaissance des Conditions Générales d'Utilisation du Site, en accenter et en respective les dispositions. |
| Dossiers                |                                                                                         |                                                                                                    |
| Suivi modifications     |                                                                                         |                                                                                                    |
| Notifications           |                                                                                         |                                                                                                    |
| Editions et extractions |                                                                                         |                                                                                                    |
| Autres clubs            |                                                                                         |                                                                                                    |
| Divers                  |                                                                                         |                                                                                                    |

6/ Vous obtenez l'écran suivant. Valider votre engagement en cliquant sur « valider ».

| Footclubs               |                                                                                                    |
|-------------------------|----------------------------------------------------------------------------------------------------|
| Saison 2018-2019 V      |                                                                                                    |
| 8                       | Compétitions > Engagements                                                                                                    |
| 8 0 0 0                 | Etapes 1 2 3 4 Validation                                                                                                    |
| Organisation            | Valider lengagement apres vertication des informations                                                                                                    |
| Licences                | Cometrica e gestion DISINCE COLE D'OPALE<br>Cometrica Senior District / Phase Coure Fursa Senior District / Phase 1                                                                                                    |
| Compétitions 🛛 👻        | Catégorie Futsal / Senior                                                                                                    |
| Effectif                | Equipe Equipe Equipe                                                                                                    |
| Engagements             | montan engagenen.<br>Installation                                                                                                    |
| Equipes en compétition  |                                                                                                    |
| Calendriers             | Basedonase Defendent D Volider                                                                                                    |
| Rencontres              |                                                                                                    |
| Arbitres désignés       | Broks de reproduction et de diffusion réservés © Fédération Française de Pootball 1997-2018 Usage strictement réservé aux clubis de football. L'ublisateur du Site reconnaît avoir pris connaissance des <u>Conditions Générales d'Utilisation</u> (a), en accepter et en respecter les dispositions: |
| Caractéristiques match  |                                                                                                    |
| Saisies résultats       |                                                                                                    |
| Classements             |                                                                                                    |
| Dossiers                |                                                                                                    |
| Notifications           |                                                                                                    |
| Editions et extractions |                                                                                                    |
| Autres clubs            |                                                                                                    |
| Divers                  |                                                                                                    |

#### 7/Votre saisie est confirmée.

| Footclubs               |                                                                                                    |
|-------------------------|----------------------------------------------------------------------------------------------------|
| Saison 2018-2019 V      |                                                                                                    |
| 8                       | Compétitions > Engagements                                                                                                    |
| 8000                    | Etapes 1 2 3 4 Desiderata                                                                                                    |
| Organisation            | Saisie confirmée                                                                                                    |
| Compétitions Y          | Centre de gestion DISTRICT COTE D'OPALE                                                                                                    |
| Effectif                | Compétition / Phase Coupe Futsal Senior District / Phase 1                                                                                                    |
| Engagements             |                                                                                                    |
| Equipes en compétition  |                                                                                                    |
| Calendriers             | Installation                                                                                                    |
| Rencontres              | Demande 24099086                                                                                                    |
| Arbitres désignés       |                                                                                                    |
| Caractéristiques match  |                                                                                                    |
| Saisies résultats       | Nouvelle saisie                                                                                                    |
| Classements             |                                                                                                    |
| Dosslers                | Droits de reproduction et de diffusion réservés © Fédération Française de Football 1997-2013 Usage strictement réservé aux clubs de football. L'utilisateur du Site reconnaît avoir pris connaissance des <u>Conditions Générales d'Utilisation du Site</u> , en accepter et en respecter les dispositions. |
| Suivi modifications     |                                                                                                    |
| Notifications           |                                                                                                    |
| Editions et extractions |                                                                                                    |
| Autres clubs            |                                                                                                    |
| Divers                  |                                                                                                    |

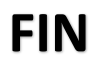